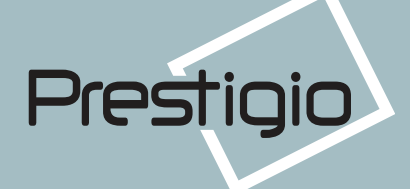

19" TFT LCD color monitor
19" TFT LCD farebný monitor
19" TFT monitor kolorowy z ekranem ciekłokrystalicznym
19" Жидкокристаллический цветной дисплей с активной матрицей

# P190T

 $(\textcircled)$ 

User's Guide Sprievodca pre užívateľa Instrukcja obsługi Руководство пользователя

09/07/03 10 36

### U.S.A. U.S.FEDERAL COMMUNICATIONS COMMISSION RADIO FREQUENCY INTERFERENCE STATEMENT INFORMATION TO THE USER

NOTE : This equipment has been tested and found to comply with the limits for a Class B digital device pursuant to Part 15 of the FCC Rules.

۲

These limits are designed to provide reasonable protection against harmful interference in a residential installation.

This equipment generates, uses, and can radiate radio frequency energy and, if not installed and used in accordance with the instructions, may cause harm-ful interference to radio communications.

However, there is no guarantee that interference will not occur in a particular installation.

If this equipment does cause harmful interference to radio or television reception, which can be determined by turning the equipment off and on, the user is encouraged to try to correct the interference by one or more of the following measures:

- · Reorient or relocate the receiving antenna.
- Increase the separation between the equipment and receiver.
- Connect the equipment into an outlet of a circuit different from that to which the receiver is connected.
- Consult the dealer or an experienced radio/TV technician for assistance.

Changes or modification not expressly approved by the party responsible for compliance could void the user's authority to operate the equipment. Connecting of peripherals requires the use of grounded shielded signal cables.

()

2

Prestigio

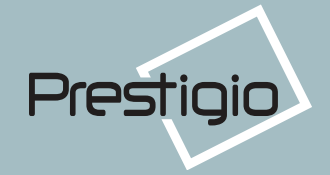

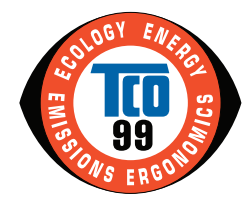

**Congratulations !** You have just purchased a TCO 99 approved and labelled product! Your choice has provided you with a product developed for professional use. Your purchase has also contributed to reducing the burden on the environment and also, to the further development of environmentally adapted electronics products.

#### Why do we have environmentally labelled computers?

In many countries, environmental labelling has become an established method for encouraging the adaptation of goods and services to the environment. The main problem, as far as computers and other electronics equipment are concerned, is that environmentally harmful substances are used both in the products and during the manufacturing. Since it has not been possible for the majority of electronics equipment to be recycled in a satisfactory way, most of these potentially damaging substances sooner or later enter Nature.

There are also other characteristics of a computer, such as energy consumption levels, that are important from the viewpoints of both the work(internal) and natural(external) environments. Since all methods of conventional electricity generation have a negative effect on the environment(acidic and climate-influencing emissions, radioactive waste, etc.), it is vital to conserve energy. Electronics equipment in offices consume an enormous amount of energy since they are often left running continuously.

#### What does labelling involve?

This product meets the requirements for the TCO 99 scheme which provides for international and environmental labelling of personal computers. The labelling scheme was developed as a joint effort by the TCO (The Swedish Confederation of Professional Employees), Naturskyddsforeningen (The Swedish Society for Nature Conservation) and NUTEK (The National Board for Industrial and Technical Development in Sweden). The requirements cover a wide range of issues: environment, ergonomics, usability, emission of electrical and magnetic fields, energy consumption and electrical and fire safety. The environmental demands concern restrictions on the presence and use of heavy metals, brominated and chlorinated flame retardants, CFCs (freons) and chlorinated solvents, among other things. The product must be prepared for recycling and the manufacturer is obliged to have an environmental plan which must be adhered to in each country where the company implements its operational policy.

The energy requirements include a demand that the computer and/or display, after a certain period of inactivity, shall reduce its power consumption to a lower level in one or more stages. The length of time to reactivate the computer shall be reasonable for the user. Labelled products must meet strict environmental demands, for example, in respect of the reduction of electric and magnetic fields, physical and visual ergonomics and good usability.

On the back page of this folder, you will find a brief summary of the environmental requirements met by this product. The complete environmental criteria document may be ordered from:

TCO Development Unit S-114 94 Stockholm Sweden Fax: +46 8 782 92 07 Email (Internet) : development@tco.se

3

Current information regarding TCO 99 approved and labelled products may also be obtained via the Internet,

using the address:

http://www.tco-info.com/

TCO 99 is a co-operative project between **TCO** (The Swedish Confederation of Professional Employees), **Naturskyddsforeningen** (The Swedish Society for Nature Conservation) and **NUTEK** (The National Board for Industrial and Technical Development in Sweden).

#### Environmental Requirements Brominated flame retardants

Brominated flame retardants are present in printed wiring boards, cables, wires, casings and housings. In turn, they delay the spread of fire. Up to thirty percent of the plastic in a computer casing can consist of flame retardant substances. These are related to another group of environmental toxins, PWBs, which are suspected to give rise to similar harm, including reproductive damage in fish eating birds and mammals, due to the bioaccumulative processes. Flame retardants have been found in human blood and researchers fear that disturbances in foetus development may occur.

TCO 99 demand requires that plastic components weighing more than 25 grams must not contain organically bound chlorine and bromine.

#### Lead\*\*

Lead can be found in picture tubes, display screens; solders and capacitors. Lead damages the nervous system and in higher doses, causes lead poisoning.

TCO 99 requirement permits the inclusion of lead since no replacement has yet been developed.

#### Cadmium\*\*

Cadmium is present in rechargeable batteries and in the colour generating layers of certain computer displays. Cadmium damages the nervous system and is toxic in high doses.

TCO 99 requirement states that batteries may not contain more than 25 ppm (parts per million) of cadmium. The colour-generating layers of display screens must not contain any cadmium.

#### Mercury\*\*

Mercury is sometimes found in batteries, relays and switches. Mercury damages the nervous system and is toxic in high doses.

TCO 99 requirement states that batteries may not contain more than 25 ppm (parts per million) of mercury. It also demands that no mercury is present in any of the electrical or electronics components concerned with the display unit.

#### CFCs (freons)

CFCs (freons) are sometimes used for washing printed circuit boards and in the manufacturing of expanded foam for packaging. CFCs break down ozone and thereby damage the ozone layer in the stratosphere, causing increased reception on Earth of ultraviolet light with consequent increased risks of skin cancer (malignant melanoma).

The relevant TCO 99 requirement: Neither CFCs nor HCFCs may be used during the manufacturing of the product or its packaging.

\* Bio-accumulative is defined as substances which accumulate within living organisms \*\* Lead, Cadmium and Mercury are heavy metals which are Bio-accumulative.

# Prestigio P190T 19" TFT LCD Color Monitor

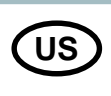

-

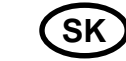

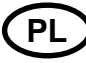

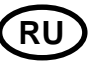

| 1. Introduction                    | Úvod                              | Wstęp                                      | Введение 5                              |
|------------------------------------|-----------------------------------|--------------------------------------------|-----------------------------------------|
| 2. Safety Information              | Informácie o bezpečnosti          | Informacja o wymogach bezpieczeństwa       | Информация о безопасности 6             |
| 3. Installing the monitor          | Inštalovanie monitora             | Instalacja monitora                        | Установка дисплея 8                     |
| 3-1. Packing List                  | Baliaci list                      | Spis elementów pakietu                     | Комплектность 8                         |
| 3-2. Selecting a suitable location | Výber vhodného umiestnenia        | Wybór właściwego miejsca                   | Выбор соответствующего места            |
| 3-3. Connecting the monitor        | Zapojenie monitora                | Podłączenie monitora                       | Подключение дисплея 10                  |
| 3-4. Setting the refresh rate      | Nastavenie obnovovacej frekvencie | Ustawienia i częstotliwość odświeżania     | Установка частоты обновления 12         |
| Preset Timing Table                | Preset časovej tabuľky            | Tabele zainstalowanych ustawień czasowych  | Таблица частот обновления 12            |
| 3-5. User's Environment            | Užívateľské prostredie            | Otoczenie użytkownika                      | Расположение дисплея 13                 |
| 4. Adjusting the picture           | Nastavenie obrazu                 | Regulowanie obrazu                         | Настройка изображения 15                |
| 4-1. Using the On Screen Display   | Používanie On Screen displeja     | Posługiwanie się menu ekranowym (OSD)      | Использование экранного меню 16         |
| 4-2. Direct access buttons         | Tlačidlá priameho prístupu        | Klawisze bezpośredniego dostępu            | Использование клавиш прямого доступа 16 |
| 4-3. OSD Adjustments               | Nastavenia OSD                    | Regulowanie menu ekranowego (OSD)          | Настройки экранного меню 17             |
| 5. Display power management        | Display power management          | Zarządzanie zużyciem energii przez monitor | Управление энергопитанием 20            |
| Reducing power consumption         | Riadenie napájania displeja       | Redukcja zużycia energii                   | Уменьшение потребления энергии 20       |
| 6. Troubleshooting                 | Odstraňovanie problémov           | Rozwiązywanie problemów                    | Устранение неисправностей 21            |
| 7. Specifications                  | Špecifikácie                      | Specyfikacja produktu                      | Технические характеристики 25           |

()

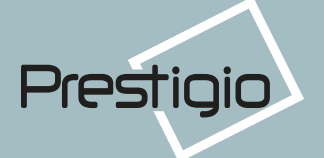

SK

#### **1. Introduction**

This manual contains instructions for installing and operating Prestigio P190T.

Prestigio P190T is a highly ergonomic color display unit.

- · 19" viewable SXGA LCD
- · High quality screen re-scaling capability
- 100-240V AC input voltage
- · VESA DPMS (Display Power Management Signaling)
- · VESA DDC1/2B compatibility
- Advanced digital On-Screen-Display controls
- Fast and accurate auto adjustment
- · Most advanced image scaling
- · Supporting VESA Flat Panel Monitor Physical Mounting Interface

#### 1. Úvod

ับร`

PL

Táto príručka obsahuje inštrukcie pre inštalovanie a prevádzku Prestigio P190T.

P190T je vysoko ergonomická farebná displejová jednotka.

- 19" viditeľný SXGA LCD
- · Vysoko-kvalitná spôsobilosť obrazovky na zmenu mierky /re-scaling/
- 100-240V AC napájacie napätie
- VESA DPMS (signalizácia riadenia spotreby /Display Power Management Signaling)/
- VESA DDC1/2B kompabilita
- · Pokročilá digitálna kontrola On-Screen-Display
- Rýchle a presné automatické nastavovanie
- Najpokrocilejšie menenie mierky obrazu
- · Podpora rozhrania VESA Flat Panel Monitor Physical Mounting

#### 1. Wstęp

Niniejszy podręcznik zawiera instrukcję obsługi i użytkowania monitora Prestigio P190T

Prestigio 190T jest wysoce ergonomiczną jednostką wyświetlającą barwny obraz

- 19" rozszerzona matryca graficzna (SXGA) ekranu ciekłokrystalicznego
- Wysokiej jakości ekran z możliwością zmiany skali
- Wejście AC 100-240 V
- VESA DPMS (Display Power Management Signaling)
- Zgodność z systemem VESA DDC1/2B
- Zaawansowany system kontroli menu ekranowegho OSD

5

- Szybkie i dokładne samodostrajanie
- Najbardziej zaawansowane skalowanie obrazu
- Interface wspomagający VESA Flat Panel Monitor Physical Mounting

#### 1. Введение

Данное руководство содержит инструкции по установке и эксплуатации дисплея Р190Т

Р190Т является высокоэргономичным цветным дисплеем со следующими характеристиками

- · Видимая область 19"
- · Высокое качество изображения благодаря антибликовому покрытию
- Высококачественное экранное масштабирование
- Экранное меню управления параметрами
- Входное электрическое напряжение 100/240 В переменного тока
- VESA DPMS (Управление электропитанием дисплея)
- Совместим со стандартом VESA DDC1/2B
- Быстрая и точная автонастройка
- Возможность монтирования устройства (VESA)

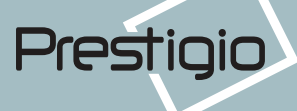

### US

#### 2. Safety Information

This Monitor has been engineered and manufactured to assure your safety. You can prevent serious electrical shock and other hazards by keeping in mind the following:

Do not place anything wet on the monitor or the power cord. Never cover the ventilation openings with any material and never touch them with metallic or inflammable materials.

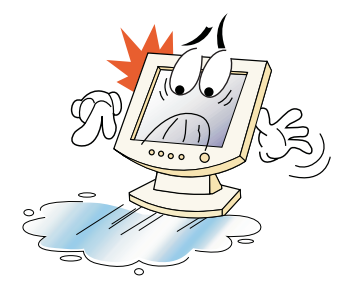

Avoid operating the monitor in extreme heat, humidity or areas affected by dust.

- Temperature : 5~35°C
- Humidity : 30~80RH

Be sure to turn the monitor off before plugging the power cord into the socket. Make sure that the power cord and the other cords are securely and rightly connected.

Overloaded AC outlets and extension cords are dangerous, as are frayed power cords and broken plugs, which may cause electric shock or fire. Call your service technician for replacement.

6

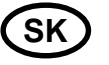

#### 2. Informácie o bezpečnosti

Tento monitor bol vyvinutý a vyrobený tak, aby zabezpečil vašu bezpečnosť. Pokiaľ budete mať na pamäti nasledovné, môžete predísť závažnému elektrickému šoku a iným nebezpečenstvám:

Neumiestňujte nič mokré na monitor alebo na napájaciu šnúru. Nikdy nezakrývajte vetracie otvory a nikdy sa ich nedotýkajte kovovými alebo horľavými materiálmi.

Predchádzajte prevádzkovaniu monitora v extrémnych teplotách, vlhkosti, alebo v prašných oblastiach. • Teplota: 5~35°C • Vlhkosť: 30~80RH

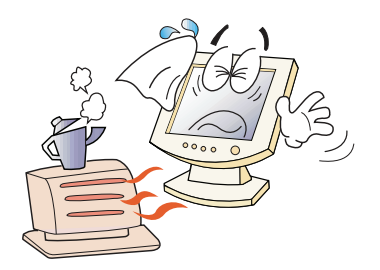

Pred zapojením napájacieho kábla do zástrčky sa presvedčte, či je monitor vypnutý. Zabezpečte, aby bol napájací kábel a iné káble bezpečne a správne zapojené.

Preťažené výstupy striedavého napätia a predlžovacie káble sú nebezpečné, ako aj prerezané, alebo zničené zástrčky, ktoré môžu spôsobiť elektrický šok alebo oheň. Zavolajte svojho servisného technika, aby ich vymenil.

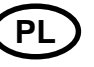

# 2. Informacja o wymogach bezpieczeństwa

Ten monitor został zaprojektowany i wyprodukowany dla zapewnienia ci bezpieczeństwa. Możesz zapobiec poważnym porażeniom prądem i innym zagrożeniom, pamiętając zawsze o następujących zaleceniach:

Nie umieszczaj mokrych przedmiotów na monitorze i sznurze zasilaniaNigdy nie zakrywaj otworów wentylacyjnych żadnymi materiałami ani nie dotykaj ich metalowymi i łatwopalnymi przedmiotami.

Unikaj używania monitora w warunkach skrajnie wysokiej temperatury, wysokiej wilgotności powietrza i w miejscach szczególnie silnie zakurzonych. • Temperatura: 5-35°C • Wilgotność powietrza: 30~80RH

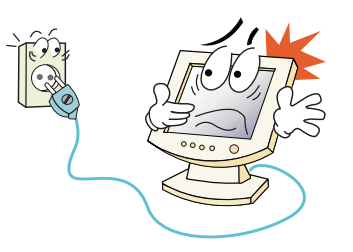

Upewnij się, że monitor jest wyłączony, zanim włożysz wtyczkę sznura zasilania do gniazdka elektrycznego.

Upewnij się, że zarówno przewód zasilania, jak i inne przewody są bezpiecznie i prawidłowo połączone.

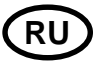

#### 2. Информация о безопасности

Данный дисплей разработан и выпущен в соответствии с международными стандартами безопасности. Во избежание травмирования электрическим током придерживайтесь, пожалуйста, следующих правил:

Не помещайте ничего влажного на дисплей или шнур. Ни в коем случае не закрывайте вентиляционные отверстия на корпусе дисплея и не дотрагивайтесь к деталям дисплея металлическими или легковоспламеняющимися предметами.

Избегайте высокой температуры, влажности или запыленности окружающей среды при использовании дисплеем.

- Рабочая температура: 5~35°С
- · Относительная влажность: 30~80%

Убедитесь, что монитор выключен перед подключением кабеля в розетку. Убедитесь, что шнур питания и сигнальные кабели подключены правильно.

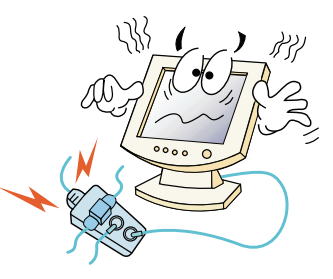

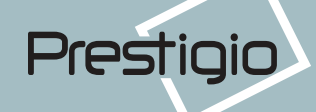

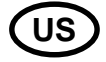

Do not use sharp tools such as a pin or a pencil near the monitor, as they may scratch the LCD surface.

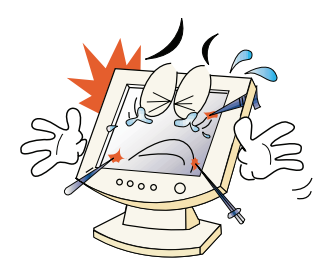

Do not use a solvent, such as benzene, to clean the monitor, as it will damage the LCD surface.

#### **Cleaning and Maintenance**

To avoid risk of electric shock, do not disassemble the display unit cabinet. The unit is not user-serviceable. Remember to unplug the display unit from the power outlet before cleaning.
Do not use alcohol (methyl, ethyl or isopropyl) or any strong dissolvent. Do not use thinner or benzene, abrasive cleaners or compressed air.
Do not wipe the screen with a cloth or sponge that could scratch the surface.

• To clean your antistatic screen, use water and a special microfiber screen cleaning tissue used in optical lens cleaning, or lightly dampen a soft, clean cloth with water or a mild detergent.

• If the instructions above do not help in removing stains, contact an authorized service agent.

7

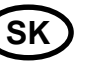

V blízkosti monitora nepoužívajte ostré nástroje, ako napr. špendlíky alebo ceruzky, nakoľko môžu poškodiť povrch LCD.

Na čistenie monitora nepoužívajte rozpúšťadlá, ako benzín, nakoľko tieto môžu zničiť povrch LCD.

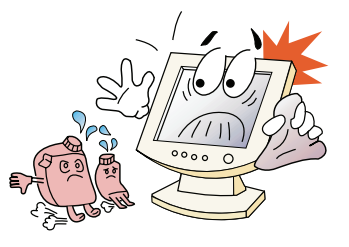

#### Čistenie a údržba

Aby ste predišli elektrickému šoku, nerozoberajte skriňu displeja. Servis zariadenia nemôže robiť užívateľ. Majte na pamäti, že zariadenie je potrebné pred čistením vypnúť zo zdroja napätia.
Nepoužívajte alkohol /metyl, etyl alebo izopropyl/ , alebo akékoľvek silné rozpúšťadlo. Nepoužívajte riedidlá alebo benzín, abrazívne čističe alebo stlačený vzduch.

 Obrazovku neutierajte látkou alebo špongiou, ktoré môžu poškrabať povrch.

 Pre očistenie vašej antistatickej obrazovky používajte vodu a špeciálnu mikrovláknovú latku na čistenie obrazoviek, ktorá sa používa na čistenie optických šošoviek, alebo zľahka navlhčite mäkkú, čistú látku vodou, alebo jemným detergentom.

 Pokiaľ horeuvedené inštrukcie nepomáhajú pri odstraňovaní škvŕn, kontaktujte oprávneného servisného agenta.

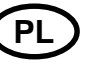

Przeciążone gniazda prądu zmiennego i przedłużacze są niebezpieczne, tak samo, jak stare, zużyte przewody i uszkodzone wtyczki, które moga spowodować porażenie prądem lub pożar. Skontaktuj się z technikiem z twojego punktu serwisowego, żeby je wymienić.

Nie używaj ostrych narzędzi, takich jak szpilki i ołówki, w pobliżu monitora, ponieważ mogą one zarysować powierzchnię ekranu ciekłokrystalicznego.

Nle używaj rozpuszczalników, np. benzenu, do czyszczenia monitora doprowadzi to do zniszczenia powierzchni ciekłokrystalicznego ekranu.

#### Czyszczenie

 Aby uniknąć porażenia prądem, nie rozkładaj na części skrzyni monitora. Jednostka monitora nie jest przeznaczona do napraw przez użytkownika. Pamiętaj o odłączeniu monitora od gniazda zasilania przez rozpoczęciem czyszczenia.

 Nie używaj alkoholu (metylowego, etylowego, izopropylowego) ani żadnych mocnych rozpuszczalników. Nie używaj rozcieńczalników ani benzenu, materiałów ściernych ani sprężonego powietrza.

• Nie przecieraj monitora tkaniną czy gąbką, które mogą zarysować powierzchnię.

 Do czyszczenia ekranu antystatycznego używaj wody i specjalnych chusteczek mikrofibrowych do czyszczenia ekranów i soczewek optycznych, lub też lekko zwilżonej czystej tkaniny z delikatnym detergentem.

 Jeśli powyższe instrukcje nie pomogły usunąć zabrudzeń, skontaktuj się z przedstawicielem autoryzowanego serwisu.

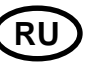

Не подсоединяйте слишком много удлинителей и штепселей в одну розетку и не используйте поврежденный или плохо закрепленный штепсель, что может вызвать электрический шок или загорание. Обратитесь в центр технического обслуживания для замены поврежденных деталей.

Никогда не используйте острые предметы, например, иглы или ручки, близко к поверхности экрана, которые могут повредить поверхность LCD.

Не используйте растворитель, например, бензин, для очистки дисплея - это может вызвать повреждение поверхности LCD.

#### Чистка и обслуживание

• Во избежание электрического шока, не снимайте крышку или заднюю панель. Находящиеся внутри части дисплея не подлежат обслуживанию пользователем. Перед чисткой убедитесь, что дисплей отключен от электросети.

 Не используйте спиртосодержащие вещества (метиловый или этиловый спирт) или сильные растворители. Не используйте разбавители или бензин, абразивные вещества или сжатый воздух.

• Не протирайте экран тканью или губкой, которые могут поцарапать поверхность.

 Для очистки экрана пропитайте рекомендованным моющим средством или мягкой чистой водой мягкую ткань.

• Если приведенные выше инструкции не помогают вывести пятна на поверхности обратитесь в центр технического обслуживания.

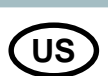

3. Installing the monitor 3-1. Packing List

Prestigio

The following items should be found in the packaging.

### (SK) 3. Inštalovanie monitora

3-1. Baliaci list

k- V balení nájdete nasledovné položky.

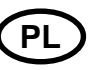

3. Instalacja monitora 3-1. Spis elementów pakietu

W pakiecie powinny się znajdować następujące elementy.

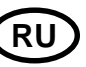

3. Установка монитора 3-1. Комплектность

Пожалуйста, проверьте, все ли ниже перечисленные части находятся в упаковке вместе с дисплеем.

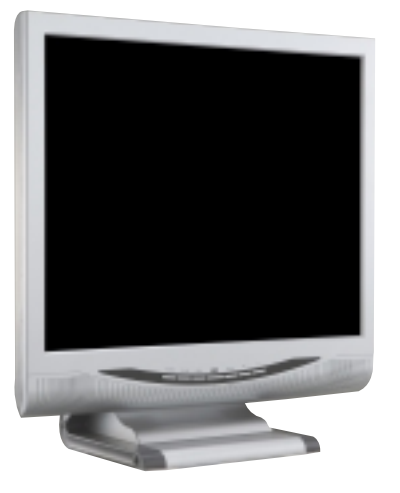

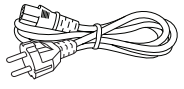

Power Cord Napájací kábel Sznur zasilania Кабель электропитания

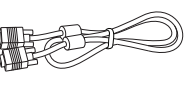

Signal Cable Signálny kábel Kabel sygnałowy Сигнальный кабель

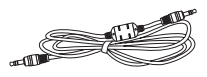

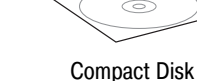

Audio Cable Audio kábel Kabel audio Аудио кабель

Above power cord can be changed upon different voltage areas. Please contact your dealer if anything is missing or damaged.

Other power cord except the cord packed in the product or longer than 3m may affect EMC of the product in operating condition.

8

Horeuvedený napájací kábel môže byť vymenený podľa rôznych oblastí napätia. Prosím, pokiaľ niečo chýba, alebo je poškodené, skontaktujte svojho predajcu.

Iné napájacie káble, s výnimkou kábla, pribaleného k výrobku, alebo dlhšie ako 3 m môžu ovplyvniť EMC výrobku, alebo prevádzkové podmienky. Powyższy sznur zasilania może być zastąpiony innym, w zależności od napięcia w danym regionie. Skontaktuj się ze sprzedawcą, jeśli jakiegokolwiek elementu brakuje lub jest uszkodzony.

Inne niż umieszczony w pakiecie sznury zasilania lub przewody dłuższe niż 3 m mogą wpływać na kompatybilność elektromagnetyczną podczas pracy produktu. Шнуры питания, показанные выше, различаются соответственно регионам и различным сетевым напряжениям. Если чего-то не хватает, свяжитесь с Вашим дилером.

Применение других шнуров электропитания, кроме находящихся в упаковке, а также длинной более 3 метров могут отрицательно воздействовать на работу дисплея

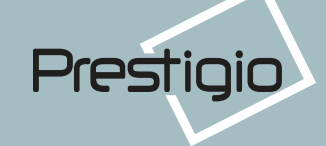

### US

### **3-2. Selecting a** suitable location

• Place the monitor at least 30cm from other electrical or heat-emitting equipment and allow at least 10cm on each side for ventilation.

• Place the monitor in a position where no light shines directly onto or is reflected on the screen.

• To reduce eye strain, avoid installing the display unit against a bright background such as a window.

• Position the monitor so that the top of the screen is no higher than eye level.

• Position the monitor directly in front of you at a comfortable reading distance (around 45 to 90cm).

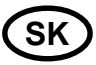

# 3-2. Výber vhodného umiestnenia

Monitor umiestnite najmenej 30 cm od iných elektrických, alebo teplo vyžarujúcich zariadení a na každej strane nechajte minimálne 10 cm na vetranie.
Monitor postavte do polohy, v ktorej na

obrazovku nesvieti priame svetlo, alebo sa neodráža.

 Aby sa znížilo namáhanie očí, predíďte inštalovaniu displeja proti jasnému pozadiu, ako napríklad okno.

 Monitor umiestnite tak, aby vrch obrazovky nebol vyššie, ako je úroveň očí.

• Monitor umiestnite priamo pred seba do pohodlnej vzdialenosti na čítanie (približne 45 až 90cm).

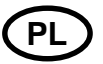

### 3-2. Wybór właściwego miejsca

 Ustaw monitor w odległości co najmniej 30 cm od innych elektrycznych lub emitujących ciepło sprzętów, pozostawiając po 10 cm z każdej strony dla potrzeb wentylacji.

• Ustaw monitor w takim miejscu, żeby światło nie padało bezpośrednio ani nie odbijało się na powierzchni ekranu.

• Aby zmniejszyć wytężanie wzroku, unikaj instalowania monitora na jasnym tle, takim jak np. okno.

 Ustaw monitor tak, aby górna krawędź ekranu była powyżej linii oczu.

• Ustaw monitor prosto przed sobą, zachowując komfortową odległość dla czytania - od 45 do 90 cm.

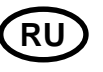

#### 3-2. Выбор места для дисплея

• При выборе места для дисплея помните, что он должен находиться на расстоянии минимум 30 см от других электрических или нагревательных приборов. Необходимо также обеспечить как минимум 10 см пространства с каждой стороны для хорошей вентиляции.

• Избегайте мест прямого попадания света на экран.

• Чтобы уменьшить усталость глаз, не устанавливайте монитор на светлом фоне, например, напротив окна.

• Установите дисплей так, чтобы верхний край экрана находился выше уровня глаз.

• Помните, что дисплей должен находиться на расстоянии от 45 до 90 см от глаз пользователя

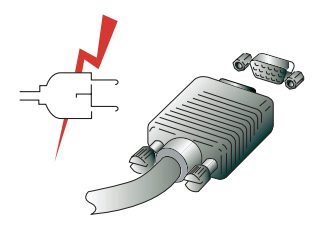

Before you start cabling your monitor, check that the power is off on all units. To avoid any possibility of electric shock, always connect your equipment to properly earthed outlets.

9

Pred začatím zapájania káblov vášho monitora skontrolujte, či sú všetky jednotky vypnuté.

Aby sa predišlo akejkoľvek možnosti elektrického šoku, stále zapájajte vaše zariadenie do riadne uzemnených zásuviek. Przed przystąpieniem do podłączania przewodów upewnij się, że wszystkie jednostki zestawu są odłączone od pradu.

Aby wykluczyć możliwość porażenia prądem, zawsze podłączaj swój sprzęt do gniazd z prawidłowym uziemieniem. Перед подключением Вашего дисплея убедитесь, что ПК и устройства обесточены.

Во избежание поражения электрическим током пользуйтесь исправными кабелями и розетками с защитным заземлением.

### Prestigio P190T 19" TFT LCD Color Monitor

### US

#### **3-3. Connecting the monitor**

1. Insert the 15-pin signal cable connector into the 15-pin VGA connection on your computer and screw it down.

2. Plug the power cord connection to connection on the monitor.

3. Plug the other end of the power cord to your computer's main supply or to a 100V-240V earthed electrical outlet.

4. Turn on the monitor using the power switch and check that the power LED is on. If not, repeat steps 1,2,3 and 4 or refer to the Troubleshooting section of this guide.

5. Turn on the power to the computer. The picture will appear within about 10 seconds. Adjust the picture to obtain optimum picture quality. See section Adjusting the picture in this guide for more information.

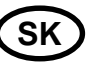

#### 3-3. Zapojenie monitora

1. 15 kolíkový konektor signálneho kábla do 15 kolíkového VGA konektora /zdierky/ na vašom počítači a zaskrutkujte ho.

2. Napájací kábel zapojte do zdierky na monitore.

 Druhý koniec napájacieho kábla zapojte do hlavného zdroja vášho počítača, alebo do 100V-240V zemnenej elektrickej zásuvky.

 Monitor zapnite pomocou vypínača a skontrolujte, či sa rozsvietila LEDka napájania. Pokiaľ nie, opakujte kroky 1,2,3 a
 alebo sa obráťte na časť tejto príručky, ktorá popisuje odstraňovanie problémov.
 Zapnite počítač. V priebehu približne 10 sekúnd sa objaví obraz. Nastavte obraz tak, aby ste dosiahli jeho najlepšiu kvalitu. Viac informácií nájdete v časti "Nastavenie obrazu" tejto príručky.

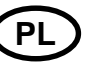

#### 3-3. Podłączenie monitora

1. Włóż 15-stykowy łącznik kabla sygnałowego do 15-stykowego gniazda VGA w twoim komputerze i przykręć go.

2. Podłącz sznur zasilania do kontaktu w monitorze.

3. Podłącz drugi koniec sznura zasilania do zasilacza twojego komputera lub do gniazda elektrycznego z uziemieniem o napięciu 100-240 V.

4. Włącz monitor, używając włącznika zasilania, i sprawdź, czy świeci się dioda LED. Jeśli nie, powtórz krok po kroku instalację wg punktór 1, 2, 3 i 4 lub zajrzyj do rozdziału "Rozwiązywanie problemów" w tej instrukcji obsługi.

5. Włącz komputer. Obraz na monitorze pojawi się w ciągu 10 sekund. Dostrój monitor, aby uzyskać optymalną jakość obrazu. Więcej informacji znajdziesz w rozdziale "Regulowanie obrazu" tej instrukcji.

09/07/03, 10\_36

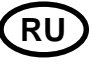

#### 3-3. Подключение монитора

1. Присоедините и закрепите сигнальный кабель к 15-ріп VGA коннектору на задней панели дисплея.

2. Подсоедините электрический шнур к разъему дисплея

3. Включите шнур в ближайшую розетку напряжения 100V-240V.

4. Включите дисплей, используя клавишувыключатель на передней панели - индикатор режима питания должен загореться. Если этого не произошло, повторите шаги 1,2,3 и 4 или обратитесь к разделу Устранение неисправностей в данном Руководстве. 5. Включите компьютер и дисплей. Если на дисплее появилось изображение, установка закончена. Отрегулируйте качество изображения - смотрите раздел Настройка изображения настоящего Руководства.

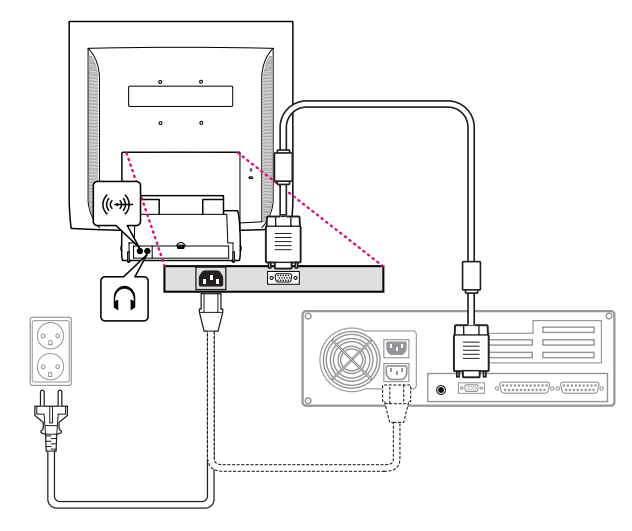

10

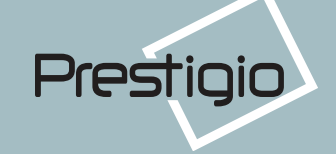

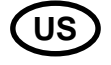

#### Audio system

This monitor has an audio system including two micro loudspeakers. Each of two micro loudspeakers has an 2Wrms (max.) output power. This system also supports a headphone output jack.

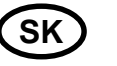

#### Audio systém

Tento monitor má audio systém, vrátane dvoch mikro reproduktorov. Každý z týchto mikro reproduktorov má výstupný výkon 2Wrms (max.). Tento systém taktiež obsahuje výstupný kolík slúchadiel.

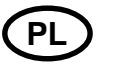

#### System audio

Niniejszy monitor posiada system audio oraz dwa mikro-głośniki. Każdy z głośników wyposażóny jest we wtyczkę max. 2 Wrms. System ten współpracuje także z wejściem słuchawkowym typu "jack".

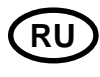

#### Аудио система

Этот дисплей имеет также два гром-коговорителя (по 2 Вт). Система кроме этого имеет гнездо аудиовыхода для головных телефонов.

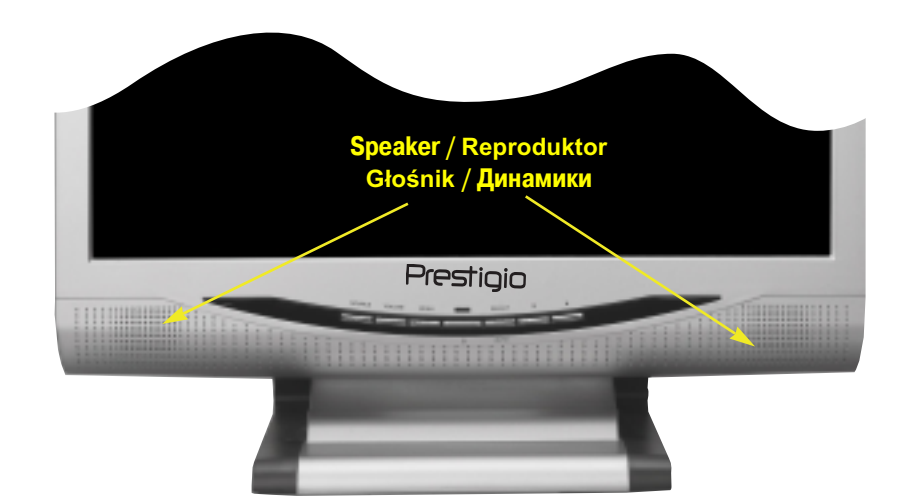

When this monitor is turned on, audio is always set up as off mode.

Please use AUDIO direct access button on the front cover or On Screen Display to put audio on.

11

Keď sa tento monitor zapne, audio je stále nastavené do režimu off /vypnuté/. Aby ste zapli audio, použite prosím tlačidlo priameho prístupu AUDIO na prednom kryte, alebo displej na obrazovke /On Screen Display/. Kiedy monitor jest włączony, audio ustawione jest zawsze w trybie wyłączonym.

Aby włączyć audio, użyj bezpośredniego klawisza dostępu AUDIO na przedniej części obudowy monitora lub w menu ekranowym (OSD). При включенном дисплее аудио-система по умолчанию находится в выключенном состоянии.

Для включения аудио используйте клавишу AUDIO.

### Prestigio P190T 19" TFT LCD Color Monitor

### US

### **3-4. Setting the refresh rate**

### Follow the instructions below to set your refresh rate in Windows 98/ME/XP/2000.

- 1. Go to the configuration window (Start-Settings-Configuration window).
- 2. Double click on the 'Display' icon.
- 3. Click on the 'Settings' tab.
- 4. Click on the 'Advanced' button.
- 5. Click on 'Adapter' and select 60Hz from the list.
- 6. Click on 'Apply' to accept the selected value.

#### **Preset Timing Table**

If the signal from the system isn't equal to the preset timing mode, adjust the mode with reference to the user guide of videocard because the screen may not be displayed.

### SK

#### 3-4. Nastavenie obnovovacej frekvencie

- Pri nastavovaní obnovovacieho frekvencie vo Windows 98/ME/XP/2000 sa riaďte doleuvedenými inštrukciami:
- 1. Choďte do okna konfigurácie (Start-Settings-Configuration okno).
- 2. Kliknite dvakrát na ikonu 'Display'.
- 3. Kliknite na lištu 'Settings'.
- 4. Kliknite na tlačidlo 'Advanced'.
- 5. Kliknite na 'Adapter' a zo zoznamu vyberte 60Hz.
- 6. Kliknite na 'Apply' aby bola akceptovaná zvolená hodnota.

#### Preset časovej tabuľky

Pokiaľ signál zo systému nie je rovnaký ako vopred nastavený časovací režim, nastavte režim podľa užívateľského návodu k videokarte.

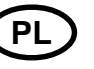

#### 3-4. Ustawienia i czestotliwość odświeżania

#### Postępuj zgodnie z poniższą instrukcją, aby

ustawić częstotliwość odświeżania w Windows 98/ ME/XP/2000.

- Otwórz okno konfiguracji (Start-Settings-Configuration window).
- 2. Kliknij dwa razy w ikonę 'Display'.
- 3. Wejdź w zakładkę 'Settings'.
- 4. Kliknij w klawisz 'Advanced'.
- Kliknij w 'Adapter' i wybierz z listy wartość 60 Hz.
   Kliknij w 'Apply', aby zastosować wybraną wartość.

# Tabele zainstalowanych ustawień czasowych

Jeśli sygnał z systemu operacyjnego nie jest równy zainstalowanym ustawieniom czasowym, dostrój ustawienia, korzystając z instrukcji obsługi karty video, ponieważ obraz może nie być wyświetlany.

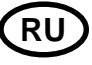

#### 3-4. Установка частоты обновления

Следуйте приведенным ниже инструкциям для установке частоты обновления экрана для Windows 98/ME/XP/2000

1. Откройте окно Панель управления (Пуск-Настройки-Панель управления).

- 2. Двойным щелчком мыши откройте иконку 'Экран'.
- 3. Откройте закладку 'Настройки'.
- 4. Откройте закладку 'Дополнительно'.
- 5. Откройте закладку 'Адаптер' и выберите 60Hz.
- 6. Нажмите 'Применить' для сохранения изменений.

#### Таблица частот обновления

Если Ваша видеокарта не поддерживает частоту обновления, указанную в этой таблице, используйте руководство пользователя Вашей видеокарты для определения частоты. В противном случае, возможно искажение изображения.

| No. / Č.<br>Nr / № | Resolution / Rozlišovacia schopnosť<br>Rozdzielczość / Разрешение | Horizontal Frequency / Horizontálna frekvencia<br>Częstotliwość odchylenia poziomego / Частота по горизонтали | Refresh Rate / Obnovovací frekvencia<br>Częstotliwość odświeżania /Частота обновления |
|--------------------|-------------------------------------------------------------------|----------------------------------------------------------------------------------------------------|---------------------------------------------------------------------------------------|
| 1                  | 720 × 400                                                         | 31.5 KHz                                                                                                    | 70 Hz                                                                                 |
| 2                  | 640 x 480                                                         | 31.5 KHz                                                                                                    | 60 Hz                                                                                 |
| 3                  | 640 x 480                                                         | 37.5 KHz                                                                                                    | 75 Hz                                                                                 |
| 4                  | 800 x 600                                                         | 35.2 KHz                                                                                                    | 56 Hz                                                                                 |
| 5                  | 800 x 600                                                         | 37.9 KHz                                                                                                    | 60 Hz                                                                                 |
| 6                  | 800 x 600                                                         | 48.1 KHz                                                                                                    | 72 Hz                                                                                 |
| 7                  | 800 x 600                                                         | 46.9 KHz                                                                                                    | 75 Hz                                                                                 |
| 8                  | 832 x 624                                                         | 49.7 KHz                                                                                                    | 75 Hz                                                                                 |
| 9                  | 1024 x 768                                                        | 48.4 KHz                                                                                                    | 60 Hz                                                                                 |
| 10                 | 1024 x 768                                                        | 56.5 KHz                                                                                                    | 70 Hz                                                                                 |
| 11                 | 1024 x 768                                                        | 60.0 KHz                                                                                                    | 75 Hz                                                                                 |
| 12                 | 1152 x 864                                                        | 67.5 KHz                                                                                                    | 75 Hz                                                                                 |
| 13                 | 1280 x 1024 *                                                     | 63.9 KHz *                                                                                                    | 60 Hz *                                                                               |
| 14                 | 1280 x 1024                                                       | 80.0 KHz                                                                                                    | 75 Hz                                                                                 |

\* The recommended setting / Odporúčané nastavenie / Zalecane ustawienie / Рекомендуемое разрешение

 $(\mathbf{0})$ 

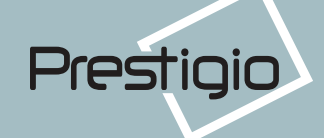

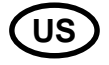

#### **3-5. User's Environment**

Recommended Ergonomic User's Environment • Viewing angle of the monitor should be between 0~20 degree.

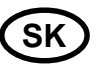

#### 3-5. Užívateľské prostredie

Odporúčané ergonomické užívateľské prostredie

• Uhol pohľadu na monitor by mal byť medzi 0~20 stupňov.

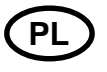

#### 3-5. Otoczenie użytkownika

Zalecana ergonomia otoczenia użytkownika

• Kąt patrzenia na monitor powinien zawierać się pomiędzy 0 a 20 stopni.

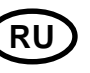

#### 3-5. Расположение дисплея

Этот дисплей может быть установлен следующим образом

• Вы можете регулировать угол наклона дисплея при установке от 0 до 20 градусов.

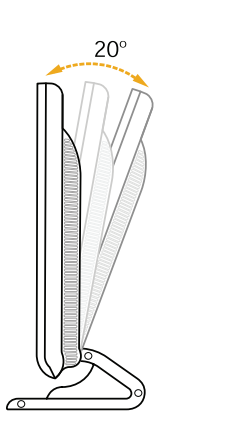

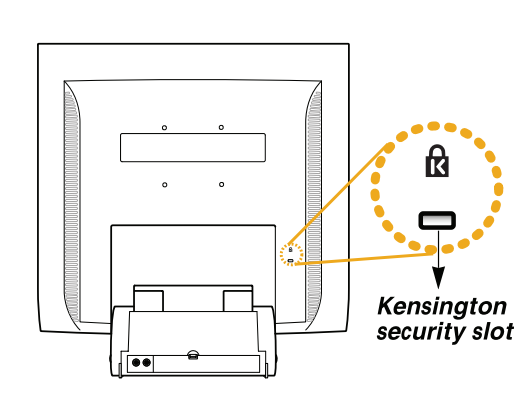

#### Kensington Security (Locking) Slot

• This display unit supports a Kensington-type security device to secure your monitor. Kensington lock is not included.

• To purchase and install the Kensington locking device, please refer to the following contact information.

#### Kensingtonská bezpečnosť/(Zaisťovacia)

#### zdierka

 Tento displej podporuje bezpečnostné zariadenie typu Kensington pre zabezpečenie vášho monitora. Kensingtonský zámok nie je súčasťou.

· Pre zakúpenie a inštalovanie kensing-

tonského zaisťovacieho zariadenia viď

Kensington Security(Blokada) Otwór • Niniejsza jednostka współdziała z

urządzeniem zabezpieczającym typu Kensington dla ochrony twojego monitora. Blokada Kensington nie jest dołączona.

• Aby nabyć i zainstalować mechanizm blokujący Kensington, skorzystaj z informacji kontaktowej podanej niżej.

#### Kensington Security (Locking) Slot

• Этот дисплей также поддерживает устройства блокировки Kensington (Kensington-type security device) для обеспечения безопасности Вашего дисплея. Это устройство не входит в стандартную комплектацию.

• По вопросам приобретения устройства блокировки Kensington, обращайтесь, пожалуйста,

\* Kensington Technology Group

nasledovné kontaktné informácie.

- · Address : 2000 Alameda de las Pulgas 2F san mateo, California 94403-1289
- · Tel : +1 650 572 2700 · Fax : +1 650 572 9675 · Web-site : www.kensington.com

# Prestigio P190T 19" TFT LCD Color Monitor

### ับร

#### **VESA MOUNTING**

 This display unit supports VESA FPMPMI standard for 100mmx100mm screw mounting by giving 4 screw holes inside the base stand of the unit.

 To buy VESA Flat Panel Monitor Mounting Devices, please contact following information.

#### Only M4 x12 size screw should be used for proper mounting. (Using wrong size screw may cause damages to the device)

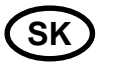

#### VESA MOUNTING

• Tento displej podporuje normu VESA • Jednostka ekranowa współpracuje ze FPMPMI pre namontovanie 100mm x 100mm skrutiek, pričom v podstavci jednotky sú zabezpečené 4 otvory na skrutky.

 Pre zakúpenie VESA Flat Panel Monitor Mounting Devices /montážne zariadenie na plochý monitor/ viď nasledovné kontaktné informácie.

Pre správnu montáž by mali byť používané iba skrutky veľkosti M4 x12. (Použitie skrutiek nesprávnej veľkosti môže spôsobiť poškodenie zariadenia)

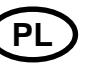

#### VESA MOUNTING

standardem VEGA FPMPMI dla montażu śrubowego 100 mm x 100 mm, wyposażona jest w 4 otwory wewnątrz podstawy stojącej jednostki.

 Aby nabyć narzędzia VESA Flat Panel Monitor Mounting, zwróć się do dystrybutora, korzystając z następującej informacji.

Do prawidłowego montażu można używać wyłącznie śrub o rozmiarach M4 x 12 (użycie śrub nieprawidłowego rozmiaru może spowodować uszkodzenie urządzenia).

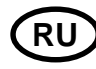

#### Монтирование (VESA)

 Этот дисплей поддерживает стандарт VESA FPMPMI для монтирования с помощью 100 мм х 100 мм стойки, имеющей 4 отверстия.

• По вопросам приобретения VESA Flat Panel Monitor Mounting Devices, обращайтесь по следующему адресу

Внимание! Только шурупы размера М4 х12 могут быть использованы для монтирования. (Использование других шурупов может привести к поломке изделия.)

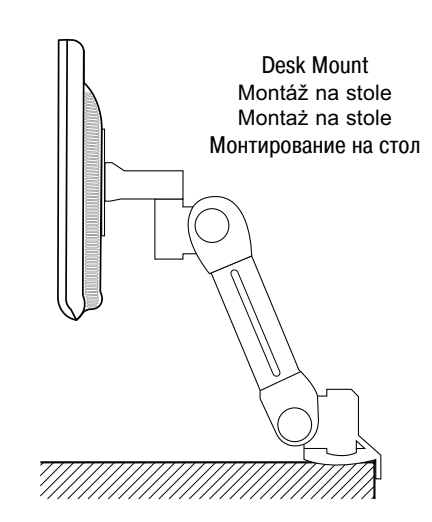

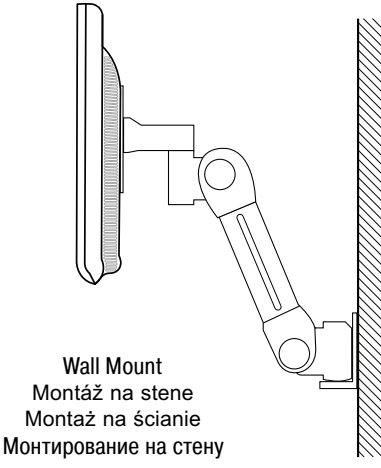

#### Ergotron, Inc.

- Address : Ergotron Europe Kuiperbergweg 50 1101 AG Amsterdam The Netherlands
- Tel : +3 1 20 696 60 65 · Fax : +3 1 20 609 04 59 · E-mail : info.eu@ergotron.com

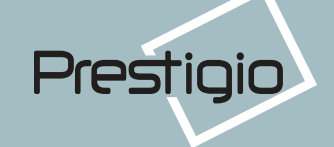

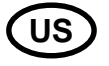

#### 4. Adjusting the picture

You can adjust the screen display by using the buttons located below the screen.

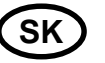

#### 4. Nastavenie obrazu

Obraz na obrazovke môžete nastaviť použitím tlačidiel, umiestnených pod obrazovkou.

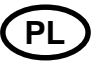

#### 4. Regulowanie obrazu

Możesz regulować obraz na ekranie, używając przycisków umieszczonych poniżej ekranu.

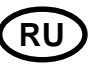

#### 4. Настройка изображения

Настройка изображения осуществляется с помощью клавиш, расположенный снизу экрана.

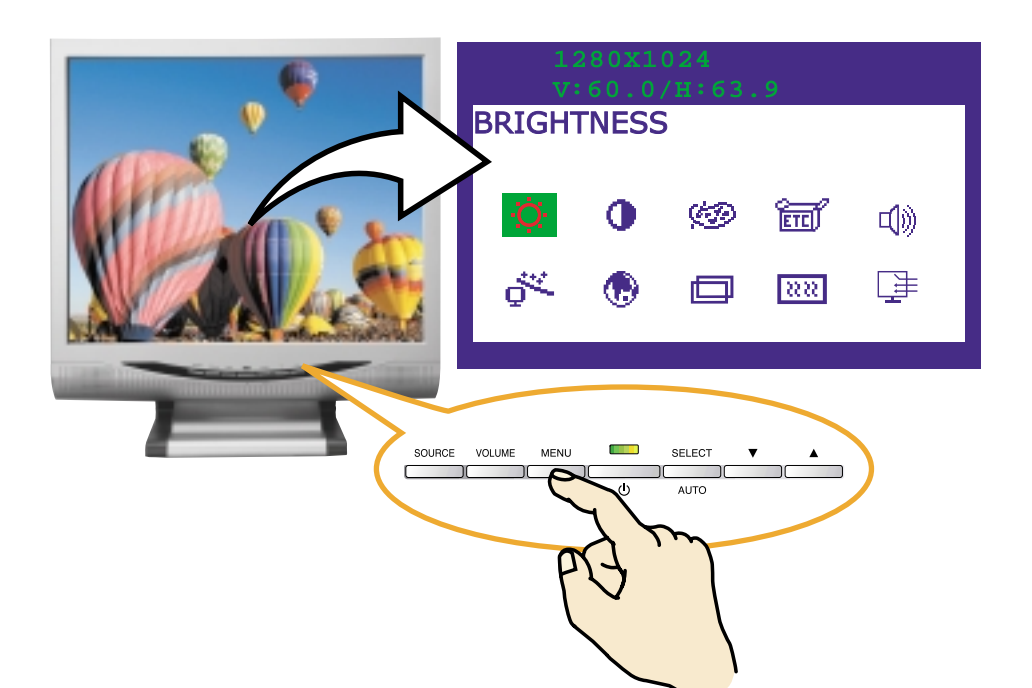

# Prestigio P190T 19" TFT LCD Color Monitor

### US

#### 4-1. Using the On **Screen Display**

1. Push the MENU button to call the OSD to the screen. The resolution and frequency are displayed at the top of the menu box for your information.

2. Push the  $\blacktriangle$  or  $\checkmark$  button to choose the item you want to adjust. The selected item is highlighted.

3. Push the SELECT button to adjust the highlighted item.

4. Use the  $\blacktriangle$  or  $\bigtriangledown$  button to adjust the selection.

5. Push the MENU button to return to the previous menu if you are in a submenu.

6. The display unit automatically saves the new settings in 1 second after your last adjustments and the menu disappears. You can also push the MENU button to make the menu disappear.

#### 4-2. Direct access buttons

#### **AUTO**

At first display a full screen such as Window's back ground. Push the button SELECT (AUTO) to adjust the shape of screen automatically.

#### VOLUME

Use the button  $\mathbf{\nabla}$  to select the volume adjustment.

16

Adjust with  $\blacktriangle$  or  $\checkmark$  button.

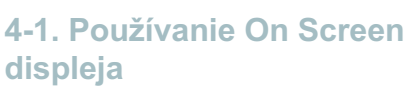

1. Aby ste vyvolali na obrazovku OSD, stlačte tlačidlo MENU. Rozlišovacia schopnosť a frekvencia sú pre vašu informáciu zobrazené vo vrchnej časti okna menu.

2. Pre zvolenie položky, ktorú chcete nas-

taviť stlačte tlačidlo 🔺 alebo 💙. Zvolená položka sa vysvieti.

3. Pre nastavenie vysvietenej položky stlačte SELECT.

4. Pre nastavenie voľby používajte tlačidlá ▲ alebo ▼.

SK

5. Pokiaľ ste v podmenu a chcete sa vrátiť do predchádzajúceho menu, stlačte tlačidlo MENU.

6. Displejová jednotka automaticky ukladá nové nastavenia do pamäti po 1 sekunde po vašom poslednom nastavení a menu sa stratí. Ak chcete aby sa menu stratilo, môžete taktiež stlačiť tlačidlo MENU.

#### 4-2. Tlačidlá priameho prístupu

#### **AUTOMATICKÉ NASTAVENIE**

Najprv zobrazte plnú obrazovku, ako napríklad pozadie Windows. Stlačte tlačidlo SELECT/AUTO pre automatické nastavenie obrazu.

#### HLASITOSŤ

Pre voľbu nastavenia hlasitosti používajte tlačidlo V. Nastavte tlačidlom 🛦 alebo V.

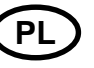

#### 4-1. Posługiwanie się menu ekranowym (OSD)

1. Naciśnij przycisk MENU, aby wywołać menu ekranowe OSD. Rozdzielczość i częstotliwość wyświetlone sa u góry okna menu do Twojej informacji.

2. Naciśnij klawisz 🛦 lub 🔻, żeby wybrać kategorię, którą chcesz dostroić. Wybrana kategoria zostanie podświetlona. 3. Naciśnij klawisz SELECT, żeby regulować podświetlona kategorie.

4. Używając przycisków 🛦 i 🔻, reguluj wartości wybranej kategorij.

5. Aby powrócić do poprzedniego menu, naciśnij klawisz MENU.

6. Ekran automatycznie zachowuje nowe ustawienia w ciagu 1 sekundy po twoim ostatnim dostrajaniu, a okno menu znika. Możesz też ponownie nacisnąć klawisz MENU, żeby znikło ono z ekranu.

#### 4-2. Klawisze bezpośredniego dostepu

#### **SAMODOSTRAJANIE**

Na początku wyświetl pełen ekran taki, jak np. tło Windows. Naciśnij klawisz

#### GŁOS

 $\mathbf{\nabla}$ 

Używając klawisza **V**, dostrój barwę głosu. Reguluj ją z pomocą przycisków 🔺 i

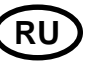

#### 4-1. Использование экранного меню

1. Нажмите клавишу MENU чтобы открыть экранное меню. Разрешение и частота обновления появятся в верхнем поле меню.

2. Используйте клавиши 🔺 или 🔻 для выбора раздела меню.

3. Нажмите клавишу SELECT для активизации раздела меню.

4. Используйте клавиши 🛦 или 🔻 для регулировки выделенного раздела.

5. Нажмите клавишу MENU для возвращения к предыдущему уровню меню.

6. Дисплей автоматически сохраняет новые параметры по прошествии 1 секунды после последних изменений, затем меню исчезнет. Вы также можете нажать клавишу MENU, чтобы экранное меню немедленно исчезло.

#### 4-2. Использование клавиш прямого доступа

#### **AUTO**

Воспользуйтесь клавишей SELECT (AUTO) для автоматической подстройки формы экрана.

#### VOLUME

Воспользуйтесь клавишей 🔻 для выбора настроек громкости.

Используйте клавиши 🛦 или 🔻 для регулировки.

 $(\mathbf{0})$ 

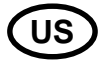

#### 4-3. OSD Adjustments

The OSD adjustments available to you are listed below.

#### 

Adjust the brightness of the screen.

Adjust the contrast of the screen.

#### COLOR CONTROL

Color temperature affects the tint of the image. With lower color temperatures the image turns reddish and with higher temperatures bluish.

There are three color settings available: Mode 1(9300K), Mode 2(6500K) or USER. With the USER setting you can set individual values for red, green and blue.

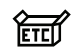

#### MISCELLANEOUS

**RECALL** Recall the saved color data.

#### **OSD TIMER**

You can set the displayed time of OSD Menu window on the screen by using this adjustment. **OSD POSITION** 

Adjust the OSD menu's horizontal or vertical position on the screen.

### SK

4-3. Nastavenia OSD

Nastavenia OSD ktoré sú vám k dispozícii sú uvedené v nasledovnom zozname.

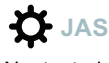

Nastavte jas na obrazovke.

**O** KONTRAST Nastavte kontrast obrazovky.

#### KONTROLA FARBY

Teplota farby ovplyvňuje odtieň obrazu. Pri nižších teplotách farby je obraz červenkastý, a pri vyšších teplotách modrastý.

K dispozícii sú tri farebné nastavenia. Režim 1(9300K), Režim 2(6500K) alebo UŽÍVATEĽ. Pri nastavení UŽIVATEĽA môžete nastaviť individuálne hodnoty pre červenú, zelenú a moodrú.

### ETCÍ RÔZNE

#### VYVOLAŤ

Vyvolať uložené údaje o farbe. OSD TIMER

Pomocou tohoto nastavenia môžete zadať zobrazený čas okna menu OSD. POZÍCIA OSD

Nastaviť horizontálnu alebo vertikálnu pozíciu OSD menu na obrazovke.

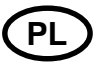

### 4-3. Regulowanie menu ekranowego (OSD)

Dostępne dla ciebie kategorie regulowania OSD wymienione są poniżej.

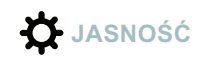

Reguluje jasność ekranu.

KONTRAST

Reguluje kontrast ekranu.

#### KONTROLA KOLORU

Tzw. temperatura koloru wpływa na odcień obrazu. Przy niższej temperaturze barw odcień oscyluje ku czerwieni, a przy wyższej temperaturze - ku błękitowi.

Dostępne są trzy ustawienia koloru: tryb 1 (9300 K), tryb 2 (6500 K) oraz tryb użytkownika (USER). Korzystając z trybu użytkownika, możesz ustawić własne wartości dla czerwieni, zieleni i błękitu.

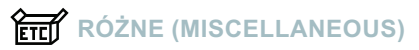

#### KASOWANIE (RECALL)

Kasuje zachowane dane dot. koloru. **OSD TIMER** 

Możesz ustawić czas pokazywania menu ekranowego

OSDPOŁOŻENIE OSD (OSD POSI-TION)

Reguluje pionowe i poziome położenie menu OSD.

### RU

# 4-3. Настройки экранного меню

Экранное меню включает в себя

### 

Регулировка яркости изображения.

# 

Регулировка контраста изображения.

#### COLOR CONTROL

Цветовая температура влияет на насыщенность изображения. Более низкая цветовая температура приводит к покраснению изображения, в то время как более высокая добавляет изображению синевы.

Этот дисплей имеет три установки цветности: Mode 1 (теплый белый), Mode 2 (холодный белый) или USER. Установки USER выбираются самостоятельно пользователей из возможных показателей красного, зеленого и синего.

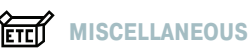

#### **RECALL** Отмена сохраненных параметров. **OSD TIMER** Позволяет установить время для показа

#### экранного меню. OSD POSITION

Передвижение экранного меню по вертикали и горизонтали.

17

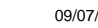

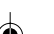

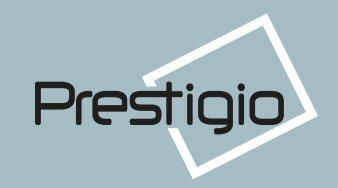

### Prestigio P190T 19" TFT LCD Color Monitor

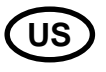

#### AUDIO

VOLUME

Adjust the audio volume level. **SOUND OFF** This menu is used to choose audio on or off. **TREBLE** Emphasize high frequency audio. **BASE** Emphasize low frequency audio.

### AUTO ADJUST

You can adjust the shape of screen automatically at the full screen pattern.

#### 

You can select the language in which adjustment menus are displayed. The following languages are available : English, French, German, Italian, Spanish, Swedish, Finnish, Danish, Portuguese and Dutch.

#### 

#### **H-POSITION**

Adjusts the horizontal position of the entire screen image.

#### **V-POSITION**

Adjusts the vertical position of the entire screen image.

18

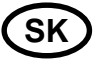

### 

HLASITOSŤ Nastav úroveň hlasitosti audio. SOUND OFF Toto menu sa používa na voľbu vypnutia alebo zapnutia audio. TREBLE Audio so zdôraznenými vysokými frekvenciami. BASE Audio so zdôraznenými nízkymi frekvenciami.

#### AUTOMATICKÉ NASTAVENIE

Pri plnom vzore obrazovky môžete automaticky nastaviť tvar /formát/ obrazovky.

#### JAZYK

Môžete si zvoliť jazyk, v ktorom sú zobrazené nastavovacie menu. K dispozícii sú nasledovné jayky : anglický, francúzsky, nemecký, španielsky, švédsky, fínsky, dánsky, portugalský a holandský.

#### 

#### H POZÍCIA

Nastavuje horizontálnu pozíciu celého obrazu na obrazovke. V POZÍCIA

Nastavuje vertikálnu pozíciu celého obrazu na obrazovke.

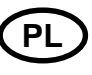

#### 

GŁOS Reguluje poziom barwy głosu. SOUND OFF To menu służy do włączania i wyłączania dźwięku. TREBLE Wysoka częstotliwość BASY Niska częstotliwość

### SAMODOSTRAJANIE (AUTO

#### ADJUST)

Możesz automatycznie dostroić kształt ekranu, posługując się wzorem na cały ekran.

#### JĘZYK (LANGUAGE)

Możesz wybrać język, w którym ukazywać się będą menu, służące do regulowania obrazu. Dostępne są następujące języki: angielski, francuski, niemiecki, włoski, hiszpański, szwedzki, fiński, duński, portugalski a holenderski.

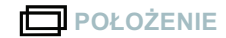

#### POŁOŻENIE H (H POSITION)

Reguluje horyzontalne położenie obrazu na ekranie. POŁOŻENIE V (V POSITION)

#### POŁOŻENIE V (V POSITION)

Reguluje wertykalne położenie obrazu na ekranie.

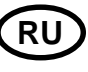

#### **□())** AUDIO

VOLUME

Регулировка уровня громкости аудио. *SOUND OFF* Меню используется для включения/выключения аудио. *TREBLE* Регулировка высоких частот аудио.

**BASE** Регулировка низких частот аудио.

### 

Вы можете автоматически настроить изображение, максимально используя доступную площадь экрана.

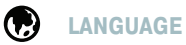

### Выбор языка экранного меню. Доступные

высор языка экранного мено. доступные языки: английский, французский, немецкий, итальянский, испанский, шведский, финский, датский, португальский и голландский.

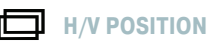

#### **H-POSITION**

Регулировка горизонтальной позиции изображения на экране.

#### **V-POSITION**

Регулировка вертикальной позиции изображения на экране.

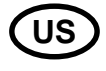

#### **XX** CLOCK PHASE

PHASE

Adjust the noise of the screen image. CLOCK

Adjust the horizontal size of the entire screen image.

#### 

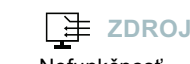

SK

FÁZA

No function. (Only supportable by the optional appliance.)

#### HODINY Nastaviť horizontálnu veľkosť celého obrazu.

**XXX** FÁZA HODÍN

Nastaviť šum obrazu na obrazovke.

Nefunkčnosť

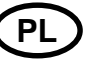

۲

#### **XXX** FAZA SYNCHRONIZAJI

FAZA (PHASE) Reguluje szumy i zakłóce

Reguluje szumy i zakłócenia obrazu na ekranie. SYNCHRONIZACJA

Reguluje poziomy rozmiar obrazu na ekranie.

**Ż**RÓDŁO

Brak (dostepne tylko w opcji)

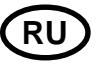

#### **CLOCK PHASE**

PHASE

Регулировка шумов изображения. *CLOCK* 

Регулировка размера изображения по горизонтали.

#### 

Без функций. (Поддержка только опциональными устройствами.)

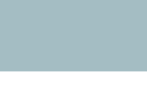

19

۲

### Prestigio P190T 19" TFT LCD Color Monitor

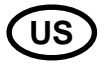

#### 5. Display power management

#### **Reducing power consumption**

If the power management function of your computer is enabled, your monitor turns on and off automatically. You can control power management features from your computer.

Your computer may have power management features which enable the computer or monitor to enter a power saving mode when the system is idle. You can reactivate the system by pressing any key or moving the mouse.

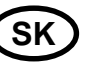

# 5. Riadenie napájania displeja

### Znižovanie spotreby energie

Pokiaľ je aktivovaná funkcia riadenia napájania na vašom počítači, váš monitor sa bude automaticky zapínať a vypínať. Vlastnosti riadenia napájania môžete riadiť z vášho počítača. Váš počítač môže mať vlastnosti riadenia napájania, ktoré umožňujú aby počítač, alebo monitor prešli do úsporného režimu pokiaľ je systém nečinný. Systém môžete opätovne aktivovať stlačením ktorejkoľvek klávesy, alebo pohnutím myši.

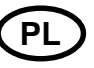

# 5. Zarządzanie zużyciem energii przez monitor

#### Redukcja zużycia energii

Jeśli zarządzanie zasilaniem twojego komputera jest włączone, twój monitor włącza się i wyłącza automatycznie. Możesz kontrolować cechy zarządzania zasilaniem za pomocą komputera. Twój komputer może posiadać możliwość zarządzania energią w taki sposób, aby komputer i monitor wchodziły w tryb oszczędzania energii, kiedy system jest bezczynny. Możesz ponownie aktywować system, naciskając dowolny klawisz lub poruszając myszą.

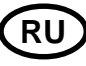

#### 5. Управление энергопитанием

#### Уменьшение энергопотребления

Если на Вашем ПК активизирована функция управления электропитанием, дисплей будет автоматически включаться и выключаться. Ваш ПК может поддерживать режим пониженного потребления электричества дисплеем, когда он бездействует в течение определенного времени. Дисплей автоматически возвращается к нормальной работе, когда Вы передвигаете мышь или нажимаете на любую клавишу на клавиатуре.

The power button does not disconnect the monitor from the mains. The only way to isolate the monitor completely from the mains supply is to unplug the mains cable.

Tlačidlo napájania neodpojí monitor od zdroja. Jediný spôsob ako úplne izolovať monitor od hlavného zdroja je odpojiť napájací kábel. Włącznik zasilania nie odłącza monitora od sieci zasilania elektrycznego. Jedynym sposobem całkowitego odłączenia monitora od sieci jest wyjęcie wtyczki głównego kabla z gniazda. Клавиша-выключатель не отключает дисплей от сети. Только отсоединив кабель питания Вы отключаете дисплей от электросети.

| Mode / Režim<br>Tryb / Режим                                                                                                    | LED / Цвет индикатора                                                                                                    | Power consumption / Spotreba prúdu<br>Zużycie energii / Spotreba prúdu |
|----------------------------------------------------------------------------------------------------|----------------------------------------------------------------------------------------------------|------------------------------------------------------------------------|
| Normal / Normál / Zwykły / Рабочий<br>Off / Vypnutý / Wyłączony / Нерабочий<br>Unplugged / Odpojený / Nie podłączony / Выключен | Green / Zelená / Zielony / Зеленый<br>Orange / Oranžová / Pomarańczowy / Оранжевый<br>Not illuminated / Nevysvietená /<br>Nie oświetlony / Отсутствует | 40 W (Тур)<br>< 3.5 W (Тур)<br>0 W                                     |

 $(\bullet)$ 

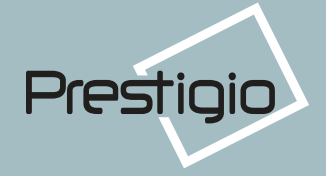

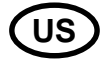

 $\odot$ 

#### 6. Troubleshooting

If your monitor is not functioning properly, you may be able to solve the problem by following the suggestions below :

| Problem                                          | Possible solution                                                                                                    | Probl                      |
|--------------------------------------------------|----------------------------------------------------------------------------------------------------|----------------------------|
| Blank screen                                     | If the power LED is not lit, push the Soft power switch or check<br>the AC cord to turn the monitor on. If the display unit is powered<br>through the computer, check that the computer is switched on.<br>The display unit might be in standby mode. Push one of the key-<br>board keys. Check that the keyboard is properly connected to the<br>computer. | Prázdr<br>obrazo           |
|                                                  | Check that the signal cable connector is properly connected and<br>that the connection pins are not bent or damaged. If the connector<br>is loose, tighten the connector's screws.                                                                                                    |                            |
|                                                  | Check that the power cable is correctly connected to the display<br>unit and to the power outlet.                                                                                                    |                            |
| Error message: Video mode not supported          | Check the resolution and the frequency on the video port of your computer.<br>Compare these values with the data in the Preset Timing Table.                                                                                                    | Chybo<br>režim i<br>podpo  |
| The display does not enter power management mode | The video signal from the computer does not comply with VESA DPMS standard. Either the computer or the graphics adapter is not using the VESA DPMS power management function.                                                                                                    | Disple<br>režimu<br>napája |
| Color defects                                    | Check that the signal cable connector is properly connected and<br>that the connection pins are not bent or damaged. Try another color<br>temperature.                                                                                                    | Chyby<br>Veľkos<br>alebo   |
| Size, position, shape or qual-                   | Adjust the picture characteristics as described in the section OSD Adjustment(4-3).                                                                                                    | nedos                      |
| ity unsatisfactory<br>Duplicated images          | A problem with your graphics adapter or display unit. Contact your service representative.                                                                                                    | Zdvoje                     |
| Image is not stable                              | Check that the display resolution and frequency from your PC or graphic adapter is an available mode for your monitor. In your PC, you can check through Control panel, Display, Settings.                                                                                                    | Obraz                      |

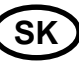

۲

#### 6. Odstraňovanie problémov

Pokiaľ váš monitor nefunguje riadne, je možné, že problém vyriešite niektorým z nasledovných odporúčaní:

| Problém                                                | Možné riešenie                                                                                                    |
|--------------------------------------------------------|----------------------------------------------------------------------------------------------------|
| Prázdna /čistá/<br>obrazovka                           | Pokiaľ LEDka napájania nie je rozsvietená, stlačte prepínač<br>napájania Soft, alebo skontrolujte kábel striedavého prúdu,<br>aby sa monitor zapol. Pokiaľ je monitor napájaný cez<br>počítač, skontrolujte, či je počítač zapnutý. |
|                                                        | Displej môže byť v pohotovostnom režime. Stlačte jednu z<br>kláves na klávesnici. Skontrolujte, či je klávesnica správne<br>pripojená k počítaču.                                                                                   |
|                                                        | Skontrolujte, či je konektor kábla riadne zapojený a či<br>spojovacie kolíky neboli ohnuté, alebo zničené. Pokiaľ je<br>konektor uvoľnený, dotiahnite skrutky konektora.                                                            |
|                                                        | Skontrolujte, či je kábel napájania správne pripojený k<br>displeju a do zástrčky.                                                                                                    |
| Chybové hlásenie: Video<br>režim nie je<br>podporovaný | Skontrolujte rozlišovaciu schopnosť a frekvenciu na video porte vášho počítača. Porovnajte tieto údaje s údajmi v tabuľke nastavenia časov.                                                                                         |
| Displej neprechádza do<br>režimu riadenia              | Video signál z počítača nie je v zhode s normou VESA<br>DPMS. Alebo počítač, alebo adaptér grafiky nepoužíva<br>funkciu riadenia napájania VESA DPMS.                                                                               |
| napajania<br>Chyby vo farbe                            | Skontrolujte, či je konektor signálového kábla riadne zapojený a či kolíky konektora neboli ohnuté alebo zničené.                                                                                                    |
| Veľkosť, poloha, tvar<br>alebo kvalita sú              | Nastavte charakteristiky obrazu tak, ako je popísané v v<br>časti Nastavenie OSD (4-3).                                                                                                    |
| nedostatocne<br>Zdvojené obrazy                        | Problém s vašim adaptérom grafiky alebo s displejom.<br>Kontaktujte zástupcu servisu.                                                                                                    |
| Obraz nie je stabilný                                  | Skontrolujte, či rozlišovacia schopnosť monitora a<br>frekvencia z vášho PC alebo grafický adaptér sú v režime,<br>vhodnom pre váš monitor.                                                                                         |
|                                                        | Vo vašom počítači môžete skntrolovať cez: Kontrolný<br>panel, displej, nastavenia /Control panel, Display, Settings.                                                                                                    |
|                                                        |                                                                                                    |

( )

# Prestigio

6. Rozwiązywanie problemów

samodzielnie, posługując się poniższymi wskazówkami:

Jeśli twój monitor nie działa prawidłowo, być może umiesz rozwiązać problem

PL

-

### RU

۲

#### 6. Устранение неисправностей

Перед тем, как обратиться за помощью в сервисную службу прочитайте данный раздел руководства и попытайтесь устранить проблему самостоятельно.

| Problem                                            | Ewentualne rozwiązanie                                                                                                    | Неисправность                                           | Возможное решение                                                                                                    |
|----------------------------------------------------|----------------------------------------------------------------------------------------------------|---------------------------------------------------------|----------------------------------------------------------------------------------------------------|
| Pusty ekran                                        | Jeśli dioda LED nie świeci się, naciśnij włącznik 'Soft<br>power' lub sprawdź przewód prądu zmiennego, aby<br>uruchomić monitor. Jeśli monitor jest zasilany przez<br>komputer, upewnij się, że komputer jest włączony.<br>Monitor może pracować w trybie spoczynku. Naciśnij<br>dowolny klawisz na klawiaturze. Sprawdź, czy klawiatura<br>jest prawidłowo podłączona do komputera. | Отсутствует изображение<br>на экране.                   | Проверьте подсоединение и включение электропитания.<br>Дисплей может работать в режиме пониженного потребления<br>электричества. Нажмите на любую клавишу на клавиатуре или<br>подвиньте мышь, чтобы активировать дисплей и<br>восстановить изображение на экране.<br>Проверьте соединения сигнального кабеля. |
|                                                    | Upewnij się, czy wtyczka kabla sygnałowego jest<br>prawidłowo podłączony, a styki kontaktowe nie są pogięte<br>lub uszkodzone. Jeśli wtyczka jest luźno umocowana,<br>dokręć śruby kontaktu.                                                                                                    | Сообщение Video mode<br>not supported                   | Это сообщение появляется, когда сигнал от видеокарты<br>превышает максимальное разрешение и частоту.<br>Подрегулируйте максимальное разрешение и частоту в<br>соответствии с параметрами Вашего дисплея.                                                                                                    |
|                                                    | podłączony do monitora i gniazda zasilania.                                                                                                    | Дисплей не поддерживает                                 | Видеосигнал ПК не соответствует стандартам VESA DPMS.                                                                                                    |
| Komunikat o błędzie: tryb<br>video bez wspomagania | Sprawdź rozdzielczość i częstotliwość portu video twojego komputera.                                                                                                    | режим пониженного потребления электричества             | Видеокарта либо ПК не поддерживают функцию пониженного потребления электричества VESA DPMS                                                                                                    |
|                                                    | Porównaj te wartości z Tabelą Ustawień Synchronizacji.                                                                                                    | Дефекты цвета                                           | Проверьте соединения сигнального кабеля. Попробуйте                                                                                                    |
| Monitor nie wchodzi w                              | Sygnał video z komputera nie spełnia standardu VESA                                                                                                    |                                                         | изменить цветовую температуру.                                                                                                    |
| energią                                            | nie posiadają funkcji zarządzania energią VESA DPMS.                                                                                                    | Неудовлетворительные                                    | Подрегулируйте настройки изображения в соответствии с                                                                                                    |
| Defekty koloru                                     | Sprawdź, czy wtyczka kabla sygnałowego jest<br>prawidłowo podłączona i czy styki kontaktowe nie są                                                                                                    | размер, расположение, форма<br>или качество изображения | разделом 4-3. Настроики экранного меню                                                                                                    |
|                                                    | pogięte lub uszkodzone. Spóbuj ustawić inną temperaturę barw.                                                                                                    | Изображение на экране<br>дрожит.                        | Изображение может дрожать или трястись в случае какой-<br>либо проблемы с видеокартой или с материнской платой                                                                                                    |
| Rozmiar, położenie,                                | Dostrój cechy charakterystyczne obrazu wg wskazówek                                                                                                    |                                                         | компьютера.                                                                                                    |
| niezadowalające                                    | z tozuziału Regulowanie OSD (4-3).                                                                                                    |                                                         | Обратитесь за помощью в сервисную службу.                                                                                                    |
| Podwójny obraz                                     | Problem z adapterem urządzeń graficznych lub monitorem.<br>Skontaktuj sie z przedstawicielem twojego serwisu.                                                                                                    | Нестабильное<br>изображение                             | Проверьте, соответствует ли разрешение и частота вашего<br>ПК или графического адаптера параметрам дисплея.                                                                                                    |
| Obraz jest niestabilny                             | Upewnij się, że rozdzielczość i częstotliwość, ustawiona w twoim komputerze i                                                                                                    |                                                         | Для корректировки установок используйте программное                                                                                                    |
|                                                    | adapterze urządzeń graficznych, jest dopuszczalna dla twojego monitora. W twoim                                                                                                    |                                                         | обеспечение Вашего ПК.                                                                                                    |
|                                                    | PC mozesz to sprawdzić w menu "Control panel > Display > "Settings".                                                                                                    | Сообщение: No Signal                                    | Проверьте соединения сигнального кабеля.                                                                                                    |

۲

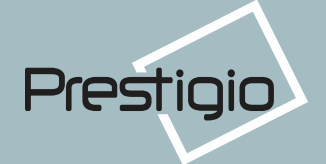

| US                                                                               |                                                                                                    | SK                                                                |                                                                                                    |
|----------------------------------------------------------------------------------|----------------------------------------------------------------------------------------------------|-------------------------------------------------------------------|----------------------------------------------------------------------------------------------------|
| Problem                                                                          | Possible solution                                                                                                    | Problém                                                           | Možné riešenie                                                                                                    |
| Image is not stable<br>Message : No signal<br>The power LED is a orange<br>color | If the setting is not correct, use your computer utility program to<br>change the display settings.<br>Check that the signal cabel connector is properly connected and<br>that the connection pins are not bent or damaged.<br>If the connector is loose, tighten the connector's screws. Check<br>that the computer is switched on.<br>To enter a power saving mode. You can reactivate the system by<br>pressing any key or moving the mouse.<br>LED Indicator can be orange color on changeing of video mode or<br>Input Signal(D-sub/DVI).<br>Check the Resolution and the frequency on the video part of your<br>computer. Compare these values with the data in the Preset Timing<br>Table. | Hlásenie : Žiadny signál<br>LEDka napájania je<br>oranžovej farby | Pokiaľ nastavenie nie je správne, použite obslužný<br>program počítača pre zmenu nastavenia displeja .<br>Skontrolujte, či je konektor signálového kábla riadne<br>zapojený a či spojovacie kolíky nie sú ohnuté a či neboli<br>poškodené.<br>Pokiaľ je konektor uvoľnený, dotiahnite skrutky konektora.<br>Skontrolujte, či je počítač zapnutý.<br>Pre zadanie režimu šetrenia prúdu. Systém môžete<br>opätovne aktivovať stlačením ktorejkoľvek klávesy, alebo<br>pohnutím myši.<br>Pri zmene video režimu alebo vstupného signálu (D-sub/<br>DVI) môže byť LEDka oranžová. Vid. údaje s tabulkou<br>nastavenia casu. |

#### **Contacting service**

If the above troubleshooting hints do not help you find a solution to the problem, contact an authorized service agent. If the monitor is sent for service, use the original package if possible.

Unplug the display unit from the power outlet and contact a service agent when:

- · The monitor does not operate normally according to the operating instructions.
- The monitor exhibits a distinct change in performance.

23

• The monitor has been dropped or the cabinet has been damaged.

 $\boldsymbol{\cdot}$  The monitor has been exposed to rain, or water or liquid has been spilled onto the monitor.

#### Kontaktujte zástupcu servisu

Pokiaľ horeuvedené rady na odstránenie problémov nepomáhajú, pre riešenie problému kontaktujte oprávneného zástupcu servisu. Pokiaľ bol monitor poslaný do opravy, pokiaľ je to možné, použite originálne balenie.

Odpojte displej od zdroja a skontaktujte sa so servisným agentom keď:

- Monitor nefunguje normálne v súlade s prevádzkovými návodmi.
- Monitor ukazuje zvláštnu zmenu pri zmene výkonu. Monitor vykazuje výraznú zmenu vo výkonnosti.
- Monitor spadol aleb bola poškodená skriňa.
- Monitor bol vystavený dažďu, vode alebo bola na neho vyliata kvapalina.

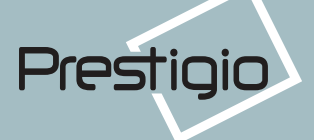

PL

### ŔŪ

۲

| Problem                                                                   | Ewentualne rozwiązanie                                                                                                    | Неисправность                           | Возможное решение                                                                                                    |
|---------------------------------------------------------------------------|----------------------------------------------------------------------------------------------------|-----------------------------------------|----------------------------------------------------------------------------------------------------|
| Komunikat: brak sygnału<br>Dioda LED świeci w<br>kolorze<br>pomarańczowym | Jeśli ustawienia sa niepoprawne, skorzystaj z programu<br>użytkowania twojego komputera, aby zmienić ustawienia.<br>Sprawdź, czy wtyczka kabla sygnałowego jest<br>prawidłowo podłączona i czy styki kontaktowe nie są<br>pogięte lub uszkodzone.<br>Jeśli wtyczka jest obluzowana, dokręć śruby kontaktu.<br>Sprawdź, czy komputer jest włączony.<br>Wejść w tryb oszczędzania energii (tryb spoczynku).<br>Możesz ponownie uruchomić system, naciskając dowolny<br>klawisz na klawiaturze lub poruszając myszą. Wkaźnik<br>LED może być koloru pomarańczowego przy zmianie trybu<br>video lub wejścia sygnału (D-sub/DVI).<br>Sprawdź rozdzielczość i częstotliwośc elementów video<br>twojego komputera. Porównaj te dane z Tabelą Ustawień<br>Synchronizacji. | Индикатор состояния<br>оранжевого цвета | Дисплей может работать в режиме пониженного потребления<br>электричества. Нажмите на любую клавишу на клавиатуре или<br>подвиньте мышь, чтобы активировать дисплей и<br>восстановить изображение на экране.<br>Индикатор состояния может быть оранжевого цвета в<br>процессе изменение настроек дисплея.<br>Проверьте разрешение и частоту на видеоадаптере Вашего<br>ПК соответственно Таблице частот обновления |

#### Skontakruj się z autoryzowanym serwisem

Jeśli powyższe wskazówki nie pomogły ci rozwiązać problem, skontakruj się z autoryzowanym serwisem. Jeśli zajdzie potrzeba odesłania monitora do punktu serwisowego, w miarę możłiwości użyj oryginalnego opakowania.

Odłącz monitor od gniazda zasilania i skontaktuj się z serwisem, gdy:

- Monitor nie działa normalnie, zgodnie z instrukcją użytkowania.
- Monitor prezentuje rażące zmiany w funkcjonowaniu.
- · Monitor został upuszczony lub obudowa została uszkodzona.

 Monitor był wystawiony na deszcz lub woda albo inna ciecz zostały rozlane na monitor.

#### Обратитесь за помощью в сервисную службу

Если Вам действительно нужна помощь, обратитесь, пожалуйста, в сервисную службу. При передаче дисплея на сервисное обслуживание используйте оригинальную упаковку.

Отключите дисплей от сети и обратитесь в сервисную службу если:

- Дисплей не работает
- Производительность дисплея значительно отличается от заявленной.
- Дисплей падал или его корпус поврежден.
- Дисплей был намочен водой или жидкими веществами.

()

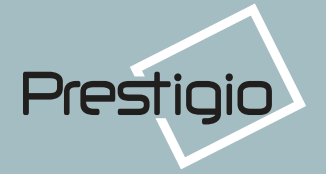

### US

#### 7. Specifications

LCD Pixel pitch Brightness Response Time Display area Number of color Input signals Frequency rate Maximum bandwidth Maximum resolution Recommended resolution Input voltage Power consumption Power management Plug & Play OSD menu

Audio system VESA FPMPMI Ergonomics, Safety and EMC Operating Temperature Weight Dimensions (W X H X D mm)

19"viewable, Diagonal, A-Si TFT 0.294 x 0.294 mm 250cd/m<sup>2</sup> 25 msec 376.32 x 301.056 mm 16.7 m R.G.B Analog, 15 pin D-sub Horizontal : 31.0 to 80.0KHz, Vertical : 56 to 75Hz 135 MHz 1280 x 1024@75Hz, 1280 x 1024@60Hz 100-240 VAC, 1.0A 40W VESA DPMS VESA DDC 1/2B BRIGHTNESS, CONTRAST, COLOR CONTROL, MISCELLANEOUS, AUDIO, AUTO ADJUST, LANGUAGE, H/V. POSITION, CLOCK-PHASE, SOURCE 2ch x 2 watts 75 mm x 75 mm screw mounting TCO, FCC Class B, CE, cULus, TUV-GS, SEMKO

6.2 Kg unpacked, 8.2 Kg packed

420 X 441 X 185 mm

5 ~ 35° C

25

(SK)

۲

#### 7. Špecifikácie

| LCD                                  | 19"viewable, Diagonal, A-Si TFT                                                                                         |
|--------------------------------------|----------------------------------------------------------------------------------------------------|
| Pixel pitch                          | 0.294 x 0.294 mm                                                                                                    |
| Jas                                  | 250cd/m <sup>2</sup>                                                                                                    |
| Reakčný čas                          | 25 msec                                                                                                    |
| Plocha displeja                      | 376.32 x 301.056 mm                                                                                                    |
| Počet farieb                         | 16.7 m                                                                                                    |
| Vstupné signály                      | R.G.B Analog, 15 pin D-sub                                                                                              |
| Rýchlosť frekvencie                  | Horizontal : 31.0 to 80.0KHz, Vertical : 56 to 75Hz                                                                     |
| Maximálna šírka pásu                 | 135 MHz                                                                                                    |
| Maximálna rozlišovacia<br>schopnosť  | 1280 x 1024@75Hz,                                                                                                    |
| Odporúčaná rozlišovacia<br>schopnosť | 1280 x 1024@60Hz                                                                                                    |
| Vstupné napätie                      | 100-240 VAC, 1.0A                                                                                                    |
| Spotreba energie                     | 40W                                                                                                    |
| Riadenie napájania                   | VESA DPMS                                                                                                    |
| Zapoj & Hraj                         | VESA DDC 1/2B                                                                                                    |
| OSD menu                             | JAS, KONTRAST, KONTROLA FARBY, POLOHA,<br>FÁZA HODÍN, ROZNE, AUTOMATICKÁ FARBA,<br>JAZYK, AUDIO, AUTOMATICKÉ NASTAVENIE |
| Audio system                         | 2ch x 2 watts                                                                                                    |
| VESA FPMPMI                          | 75 mm x 75 mm stúpanie skrutiek                                                                                         |
| Ergonómia,                           | TCO, FCC Class B, CE,                                                                                                   |
| Bezpečnosť a EMC                     | cULus, TÜV-GS, SEMKO                                                                                                    |
| Prevádzková teplota                  | 5 ~ 35° C                                                                                                    |
| Hmotnosť                             | 6.2 Kg bez balenia, 8.2 Kg s balením                                                                                    |
| Rozmery (Š X V X H mm)               | 420 X 441 X 185 mm                                                                                                    |
|                                      |                                                                                                    |

• Specification is subject to change without notice for performance improvement.

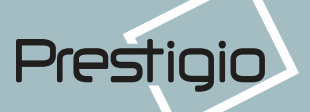

### PL

-

#### 7. Specyfikacja produktu

| LCD                             | 19"viewable, Przekątna, A-Si TFT                                 | Жидкокристаллический дисплей | 19" видимая диагональ, ASi TFT                                        |
|---------------------------------|------------------------------------------------------------------|------------------------------|-----------------------------------------------------------------------|
| Stopień pixelizacji             | 0.294 x 0.294 mm                                                 | Размер зерна                 | 0,294 х 0,294 мм                                                      |
| Jasność                         | 250cd/m <sup>2</sup>                                             | Яркость                      | 250 Кд/м²                                                             |
| Czas reakcji                    | 25msec                                                           | Время отклика                | 25 мсек                                                               |
| Obszar wyświetlany              | 376.32 x 301.056 mm                                              | Область изображения          | 376.32 х 301.056 мм                                                   |
| Kolory                          | 16.7 m                                                           | Количество цветов            | 16 7 миллионов                                                        |
| Sygnał wejściowy                | RGB analogowy, 15-stykowy D-sub                                  |                              | то, тиминионов<br>В/красный\С/зопоный\В/сиций\ Аналогорый, 15pip Deub |
| Częstototliwość                 | Poziom: 31, 0 do 60, 0 Hz, Pion: 56 do 75 Hz                     |                              |                                                                       |
| Maksymalna                      | 135 MHz                                                          | частота обновления           | поторизонтали: от эт до во кі ц, по вертикали: от эв до 75 г ц        |
| przepustowość łącza             |                                                                  | максимальная частота         | 135 МІЦ                                                               |
| Maksymalna rozdzielczość        | 1280 x 1024@75Hz,                                                | Максимальное разрешение      | 1280 х 1024 при 75 Гц                                                 |
| Zalecana rozdzielczość          | 1280 x 1024@60Hz                                                 | Рекомендуемое разрешение     | 1280 x 1024 при 60 Гц                                                 |
| Napięcie wejściowe              | 100-240 VAC, 1.0A                                                | Входное напряжение           | Переменный ток 100-240 В, 1.0А                                        |
| Zużycie energii                 | 40W                                                              | Потребляемая мощность        | 40Вт                                                                  |
| Zarządzaie energią              | VESA DPMS                                                        | Управление электропитанием   | VESA DPMS                                                             |
| Plug & Play (włącz i działaj)   | VESA DDC 1/2B                                                    | Совместимость с Plug & Plav  | VESA DDC 1/2B                                                         |
| Menu ekranowe (OSD)             | jasność, kontrast, kontrola koloru, położenie,                   | Экранное меню                | BRIGHTNESS CONTRAST COLOR CONTROL                                     |
|                                 | synchronizacja, rozne, auto-kolor, język, audio, samodostrajanie |                              | MISCELLANEOUS, AUDIO, AUTO ADJUST, LANGUAGE,                          |
| System audio                    | 2ch x 2 watts                                                    |                              | H/V. POSITION, CLOCK-PHASE, SOURCE                                    |
| VESA FPMPMI                     | śruby 75 mm x 75 mm                                              | Аудио система                | 2 к х 2Вт                                                             |
| Ergonomia,                      | TCO, FCC Class B, CE.                                            | VESA FPMPMI                  | Крепление для 75 мм х 75 мм подставки                                 |
| Bezpieczeństwo i kompatybilność | cULus, TÜV-GS, SEMKO                                             | Эргономика                   | TCO 99, FCC Class B, CE,                                              |
| elektromagnetyczna              |                                                                  | Безопасность                 | cULus, TUV-GS, SEMKO                                                  |
| Temperatura działania           | 5 ~ 35° C                                                        | Рабочая температура          | 5~35 °C                                                               |
| Waga                            | 6.2 kg bez opakowania, 8.2 kg zapakowany                         | Bec                          | 6 2 кг распакованный 8 2 кг запакованный                              |
| Wymiary (szer. x wys. x         | 420 X 441 X 185 mm                                               | Paguopu                      | $420 \times 441 \times 105 \dots$                                     |
| głęb.)                          |                                                                  | Газмеры                      | 420 A 441 A 100 MM                                                    |

۲

RU

7. Технические характеристики

• Specification is subject to change without notice for performance improvement.

-

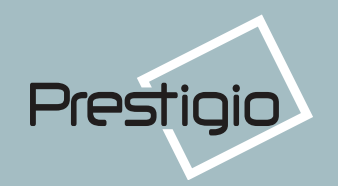

( )

--

۲

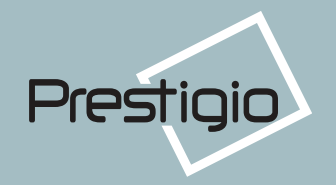

For detailed information on our products please contact:

--

P/N 632 0236 501 Rev.01

28

09/07/03, 10\_36